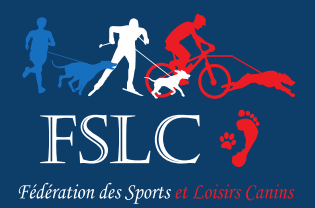

## NOTE D'INFORMATION INTERNE

À L'ATTENTION DE : Présidents de clubs et organisateurs

## Ajouter une course au calendrier

## Introduction

Chaque club FSLC peut ajouter une course au calendrier de la FSLC. L'ajout d'une course doit être validé par le DTR de la région du club avant d'être visible sur le calendrier.

- 1. Le club réserve la date au calendrier.
  - a) Le club crée la course (nom, date, description).
  - b) Le DTR valide la réservation de date.
    - ➤ La course est visible sur le calendrier avec un minimum d'information. En particulier il n'est pas possible de s'y inscrire.
- 2. Le club complète la description de la course.
  - a) Le club décrit les épreuves, les juges, la date d'ouverture des inscriptions...
  - b) Le DTR valide la course.
    - > Les juges sont informés qu'ils sont assignés à la course.
    - La course est complètement visible sur le calendrier et elle peut commencer à recevoir des inscriptions.

## Détails de chaque étape

La réservation de la date permet de rendre la course visible dans le calendrier le plus tôt possible. Le club complète l'organisation ensuite.

**Etape 1**: Se rendre sur le calendrier <u>https://courses.fslc-canicross.net/fr/</u> et cliquer sur le bouton « Créer un nouvel événement ».

|   | Calendrier (26) | + Créer un nouvel événe | ement |
|---|-----------------|-------------------------|-------|
| 1 | Pays            |                         | Code  |

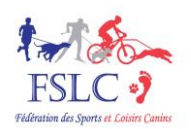

Etape 2 : La page qui s'ouvre permet :

- D'ouvrir une course existante
- De créer une nouvelle course vierge
- De créer une nouvelle course en copiant une course

| Créer un nouvel événement    |  |  |
|------------------------------|--|--|
| + Créer un nouvel événement  |  |  |
| Copier un événement existant |  |  |

**Etape 3**: Le formulaire de réservation de date demande les principales informations uniquement : nom, date, lieu, description, contact.

Certaines informations seront uniquement visibles par le DTR et ne seront pas publiques.

| * Nom :        | Canicross d'Escha             | u                               |
|----------------|-------------------------------|---------------------------------|
| • Type :       | Course                        | •                               |
|                | Course classique, u           | utilisez ceci dans 99% des cas. |
| * Pays :       | France                        | •                               |
| er chiffres) : | 67                            |                                 |
| anisateurs :   | Empreinte 67                  | • • •                           |
| onsables :     | ×jonathan Atton               |                                 |
| e de début :   | 05/02/2022                    | Aujourd'hui I 🋗                 |
| Date de fin :  | 06/02/2022                    | Aujourd'hui i 🛗                 |
| • Email :      | contact@contact.c             | com                             |
|                | 🔹 👩 Cani Péd                  | icycle                          |
|                | <ul> <li>Canicross</li> </ul> | 8                               |
|                | <ul> <li>Canicross</li> </ul> | s baby                          |
|                | Canicross                     | a Benjamin                      |
|                | <ul> <li>Canicross</li> </ul> | s Cadet                         |
|                | <ul> <li>Canicross</li> </ul> | s court                         |

**Etape 4 :** Une fois le formulaire enregistrée la course est visible dans le calendrier uniquement pour l'organisateur et le DTR. Il est possible de :

- Modifier le formulaire
- Envoyer une demande de validation au DTR

| Votre demande de réservation<br>inscription ) sera visible dans le | de date est enregistrée. Vous pouvez la<br>e calendrier par tous le monde une fois qu | retrouver<br>e le DTR |
|--------------------------------------------------------------------|---------------------------------------------------------------------------------------|-----------------------|
| A présent vous pouvez envoy                                        | er la demande de validation à votre DTR                                               | ou patier             |
| < Retourner au fomulaire d'éc                                      | ition Ouvrir la fiche publique de la cours                                            | se                    |

**Etape 5 :** Lorsque vous envoyez la demande de validation au DTR, il est informé par mail (lui ou toute personne à laquelle il a délégué la responsabilité). Il pourra visualiser le formulaire et valider la réservation de date.

Une fois la réservation validée, la course est visible par tout le monde sur le calendrier.

| 05-06 | (67)   | Canicross d'eschau       |
|-------|--------|--------------------------|
| 20    | (59) 🔎 | Trophée régional - régio |
| 20-21 | (82)   | Canitrail de bruniquel   |

ADM-08.N00-2022-01-20

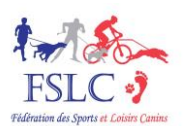

| L'organisation de la course n'est pas encore terminée, vous né pouvez donc pas encore vous y inscrite, mer     | rt) de palantes            |
|----------------------------------------------------------------------------------------------------|----------------------------|
| Club(s) :                                                                                                    | Empreinte 67               |
| Code postal :                                                                                                  | 67                         |
| Courses :                                                                                                    | Cani Pédicycle - Canicrose |
| Contact :                                                                                                    | Numero de teléphone, email |
| + Centacter In                                                                                                 | brganisatieur              |
| Restauration<br>sur place i<br>Dimanche<br>beccense zozz<br>Weitersen<br>Cancie Coss de La<br>Conse Coss de La | Paper server:              |

Etape 6 : Les utilisateurs peuvent visualiser la fiche simplifiée de la course.

**Etape 7 :** A présent vous pouvez compléter la description de la course, vous avez accès au formulaire complet.

En particulier il est indispensable de définir :

- La date d'ouverture des inscriptions
- L'onglet DTR avec le contact du trésorier et les juges de courses
- Au moins une épreuve et ne pas oublier de spécifier si elle est inscrite au chien d'or

| Évènement DTR                             | Courses (1)                     | Méthodes de règlement                                           | Documents (0                          |
|-------------------------------------------|---------------------------------|-----------------------------------------------------------------|---------------------------------------|
| Attention : vous ne multiples il faut que | devez pas cré<br>vous utilisiez | éer de courses de type challe<br>les tarifs seconde inscription | enge : qui regrou<br>n. Vous trouvere |
| Canicross (50                             | <b>00 m)</b> 12,0               | € - Supplément si non licent                                    | cié: 5,0 €                            |

**Etape 8 :** Une fois que vous avez terminé de décrire la course et que vous avez les différentes autorisations (préfecture, mairies ...) vous pouvez demander la validation finale à votre DTR. A cette étape vous devrez payer l'avance sur frais à la FSLC. Vous pourrez le faire en ligne ou par virement.

| Votre course n'est pas en<br>demander la validation à                                                                                                    | core totalement valid                                                                                                    |
|----------------------------------------------------------------------------------------------------|----------------------------------------------------------------------------------------------------|
| Avant de pouvoir demander à votre DTR de valider votre course, vous devez régier l'acompte de 30 r<br>Crécit CMULUEI<br>Régier en Spre par carte bancaire | C<br>Pour payer par visement vous devez impérativement saisir le code si dessous dans le Stellé du visement et<br>enveyer une preuve de visement au OTR à frairese : jonathau actoritigneil.com<br>Code : COURSE_SS Régler par vicement |
| < Retourner au fomulaire d'édition Ouvrir la fiche publique de la course                                                                                  |                                                                                                    |

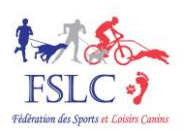

**Etape 9 :** Lorsque vous envoyez la demande de validation au DTR, il est informé par mail (lui ou toute personne à laquelle il a délégué la responsabilité). Il pourra visualiser le formulaire et valider la course.

Une fois la course validée :

- Les juges sont informées qu'ils sont assignés à la course.
- Les visiteurs pourront visualiser la fiche complète (avec les tarifs, les épreuves ...) et commencer à s'inscrire à la course.

| Date/haure limits pour eT                                                                                                    | Nerve : sames 0505/0007 00.00                                                      |
|----------------------------------------------------------------------------------------------------|------------------------------------------------------------------------------------|
|                                                                                                    | Club(s) : Empreinte 67                                                             |
| Code                                                                                                    | postal : 67                                                                        |
| Vaccinu                                                                                                    | regula : DHP (Cerré, Hagaette, Parvonnose), Leptospinnas, Rage, Soci do ohard (TC) |
|                                                                                                    | Dentaet : Numero de téléphone, email                                               |
| Méthodes de règ                                                                                                    | plennent : 🗹 En ligne (CD) 🗙 it is marries 🗙 Lignida 🗙 Chalges                     |
| + 0                                                                                                    | Dontacter Forganisatieur                                                           |
| DIMANCHE<br>5 DECEMBRE 2021                                                                                                    |                                                                                    |
| DOULARDS & PARTIN DE INI<br>BREFING & 184                                                                                                    |                                                                                    |
| CANCROIS - DECONVERTE<br>CANE VIT - CANE RECOTHETTE                                                                                                    | 1300 m                                                                             |
| COLUMNITS                                                                                                    |                                                                                    |
| Décimale:                                                                                                    | Degrées-secondes:                                                                  |
| 7.7040258                                                                                                    | 0499649 N 714214.49                                                                |
| 48.464632<br>Google Ma                                                                                                    | 16825504 E 48°29°5.39<br>ps OpenStreeMap                                           |
| Le 1er canicross de la saint Nicolas a Eschau est organisé par le club Empr                                                                                                    | reinte67 sous l'égide de la FSLC.                                                  |
| Une restauration sur place sera proposée par le club de pêche à midi (                                                                                                    | Boissons chaudes et froides, Grillade, soupe)                                      |
| N'hésitez pas à en profiter, c'est notre hôte dans ce site exceptionnel                                                                                                    |                                                                                    |
| La presentation du Pass sanitaire sera obligatoire pour retirer un dossard o                                                                                                    | s consomer a la restauration                                                       |
| Le programme de la journé ( modification encore possible )                                                                                                    |                                                                                    |
| th & 501 - Remise des dossards     fordo - CanVer (km)     totol - CanVer (km)     totol - CanVer (km)     totol - Canicross (Serr)     totol - Canicross (Serr)     totol - Canicross (Serr)     totol - Canicross (Serr)     totol - Canicross (Serr) |                                                                                    |
| La course est limité a 180 dossards                                                                                                    |                                                                                    |
| 44                                                                                                    | Contactue Torganisatiour                                                           |
|                                                                                                    |                                                                                    |
| 05 février - Canicrosa - Détails / Inscription                                                                                                    |                                                                                    |